# TOASTMASTERS PATHWAYS learning experience

# PATHWAYS

Base Camp 101: Session 2 Brent J Anderson, DTM – Pathways Ambassador and Guide

## **Session 2 Content**

Accessing Your Path Launching A Project Selecting and Completing Elective Projects

# **Accessing Your Path**

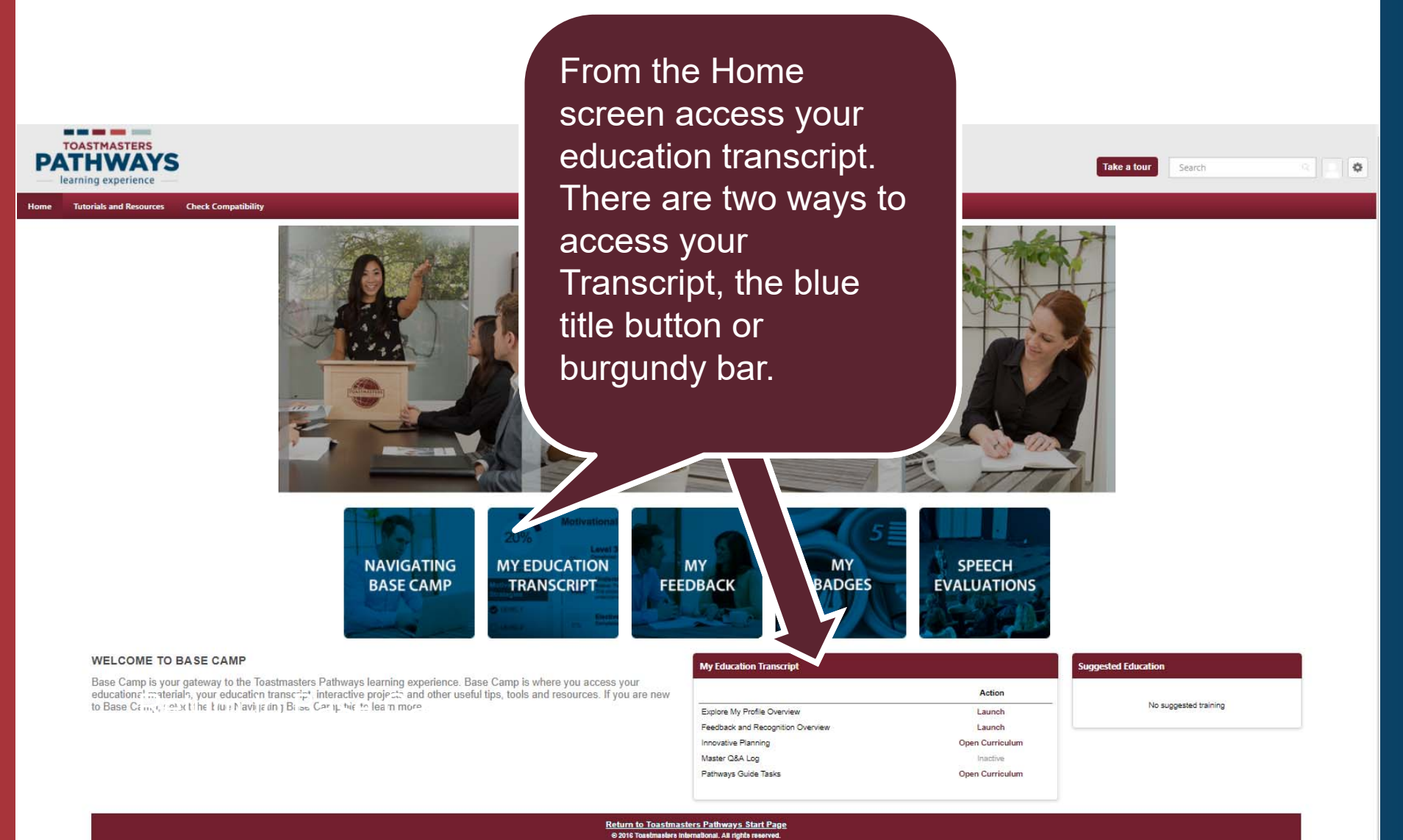

| TOASTMASTERS<br>PATHWAAY<br>learning experience<br>Home Tutorials and Resources                                                                                                    | Transcript Tab                                                                                                    | Search Q 💽 |
|----------------------------------------------------------------------------------------------------|----------------------------------------------------------------------------------------------------|------------|
| On Friday, March 23, 2018 from 9:00 PM PST to 11:00 PM PST, your portal will be briefly unavailable due to a sr update.                                                                                                    |                                                                                                    |            |
| Brent Anderson                                                                                                    | Base Camp Profile 🔻 Feedback Transcript E-portfolio                                                                                                    |            |
| <ul> <li>Image: Section Section Transcript</li> <li>Image: Section Transcript</li> <li>Image: Section Transcrion Transcript</li></ul> |                                                                                                    |            |
| Innovative<br>Planning in<br>this<br>example.                                                                                                    | Active By Title All Types   Search Results (5)     Explore My Profile Overview   Due: No Due Date Status: In Progress     Launch     Due: No Due Date Status: In Progress     Launch     Due: No Due Date Status: In Progress     Launch     Due: No Due Date Status: In Progress     Due: No Due Date Status: In Progress     Due: No Due Date Status: In Progress     Due: No Due Date Status: In Progress     Due: No Due Date Status: In Progress     Due: No Due Date Status: In Progress     Due: No Due Date Status: In Progress |            |

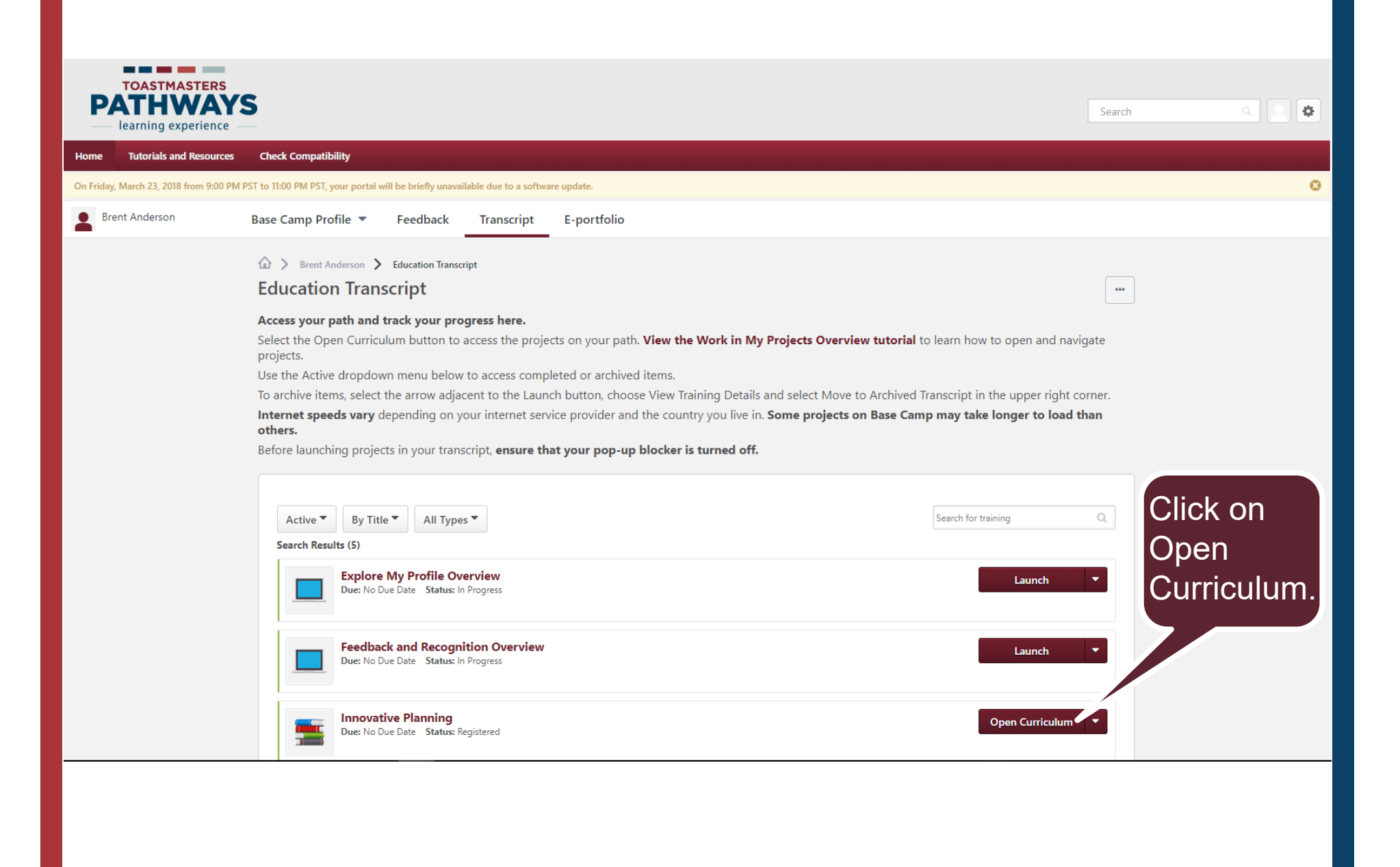

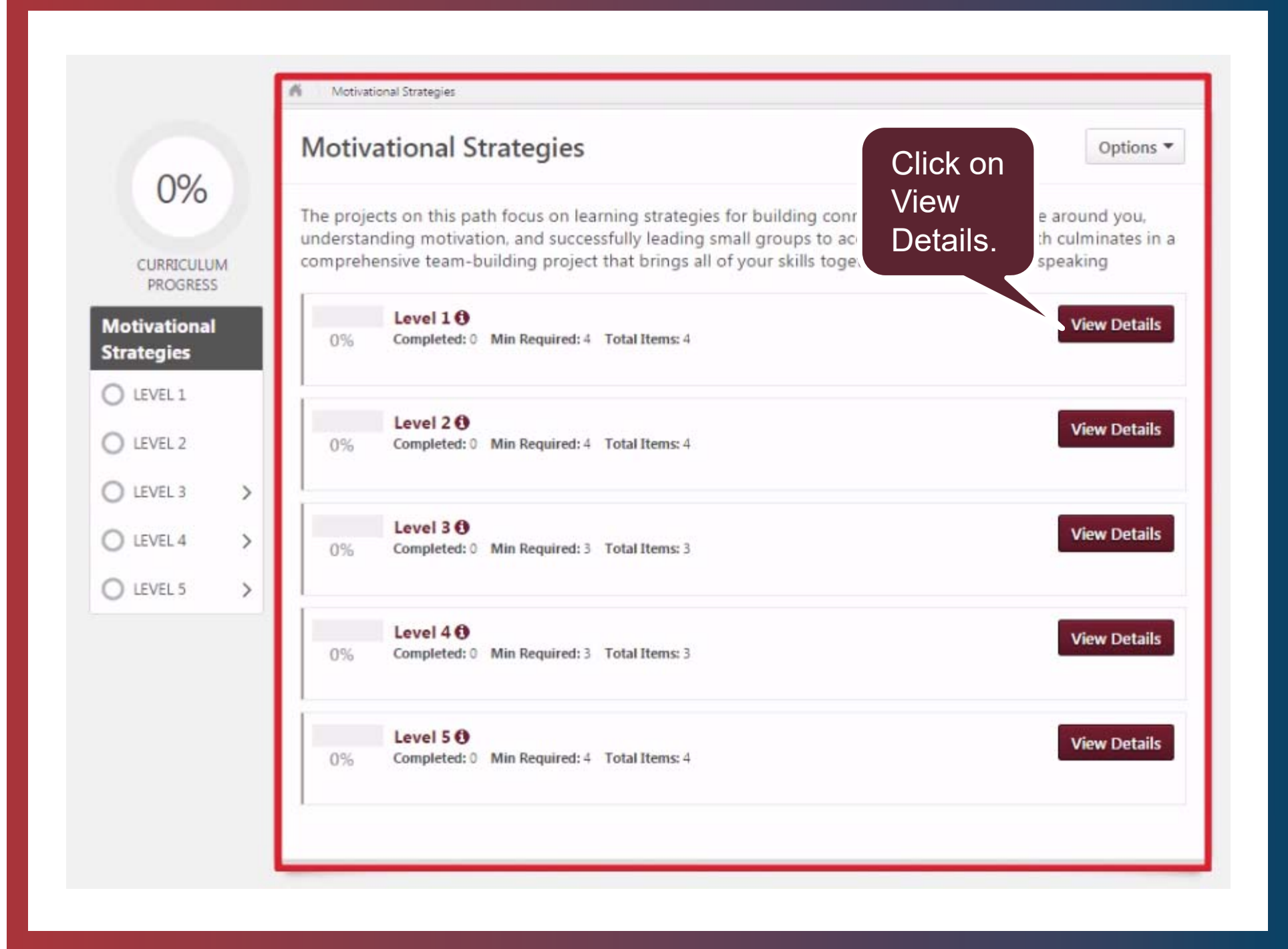

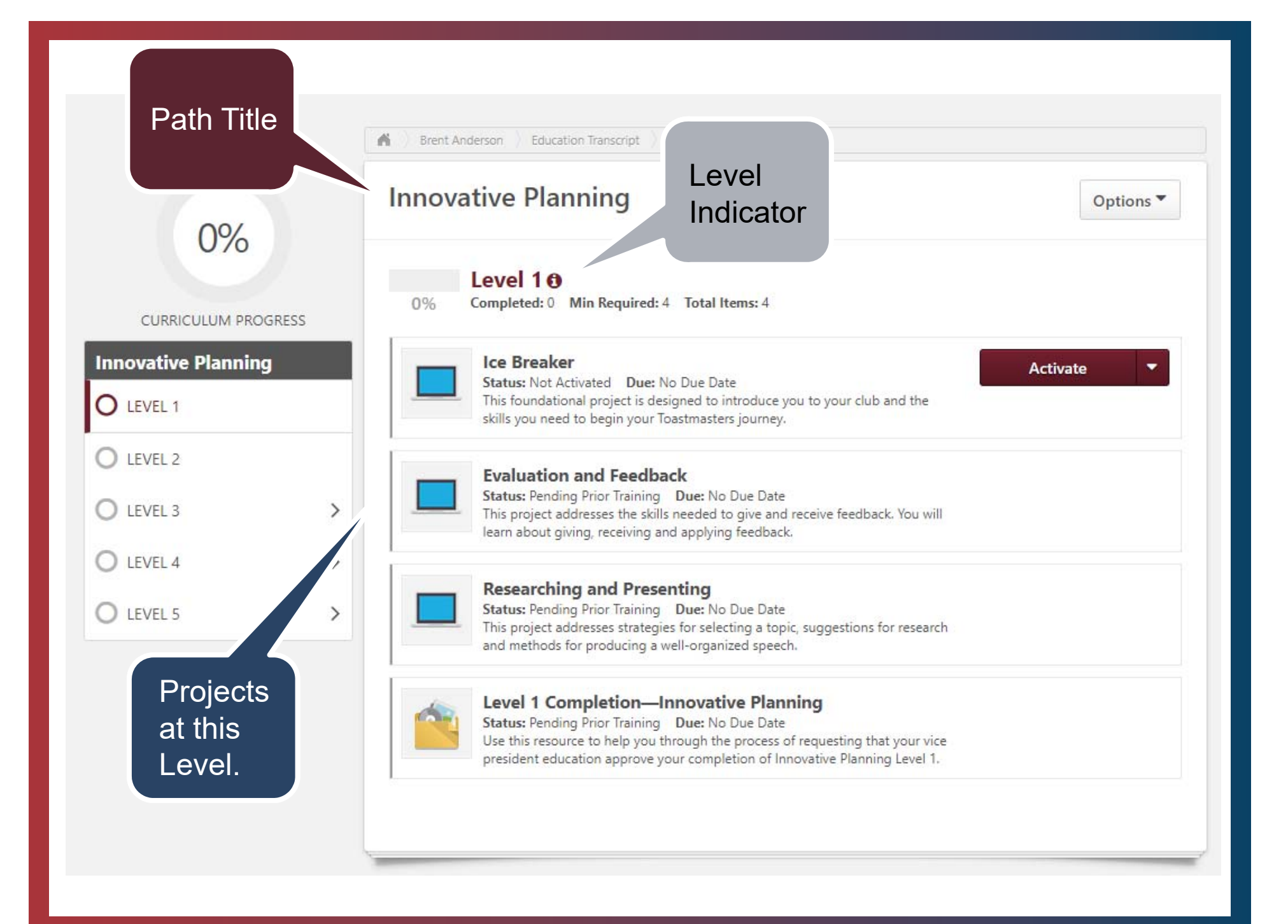

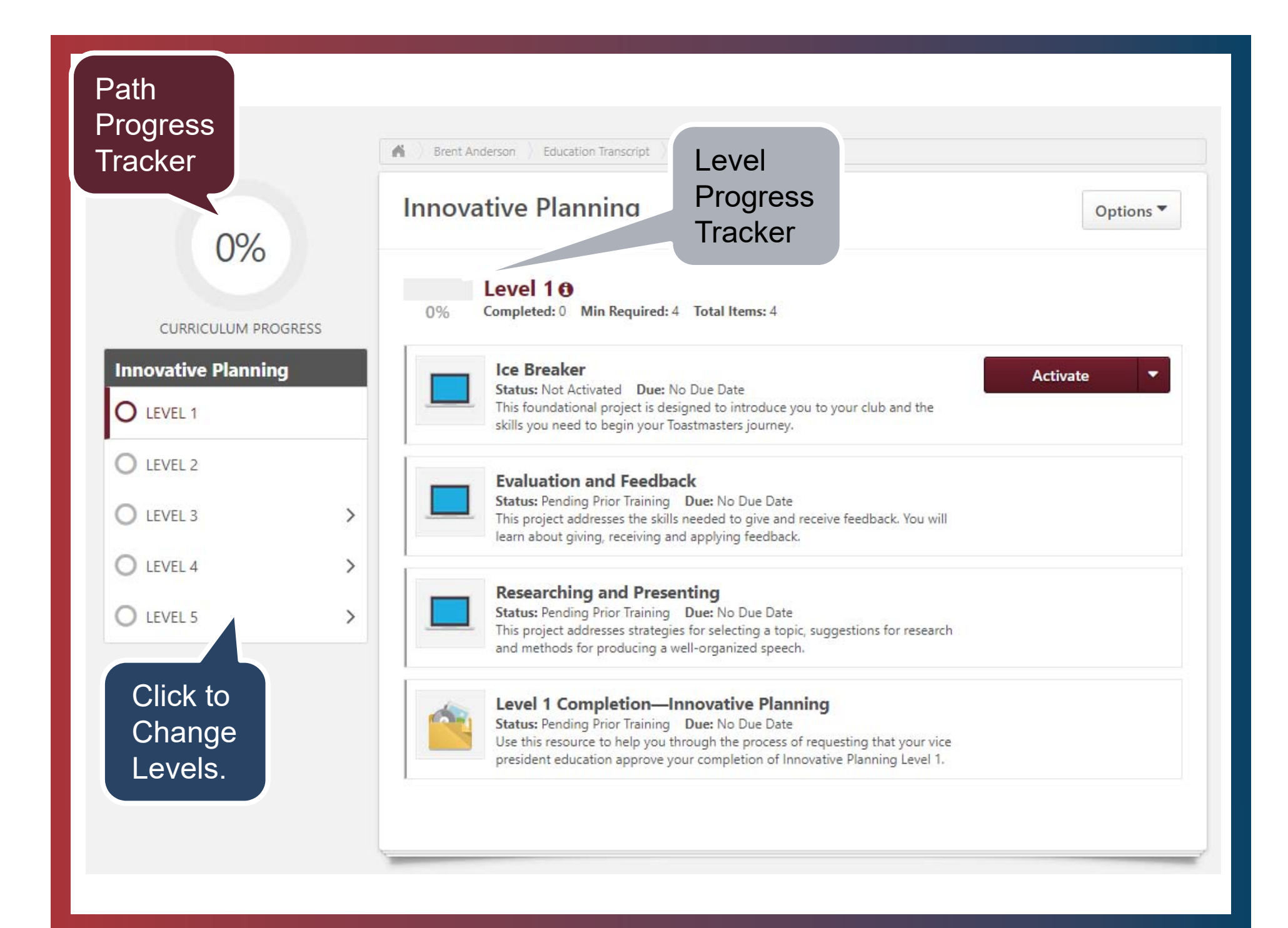

#### **Launching Your Project**

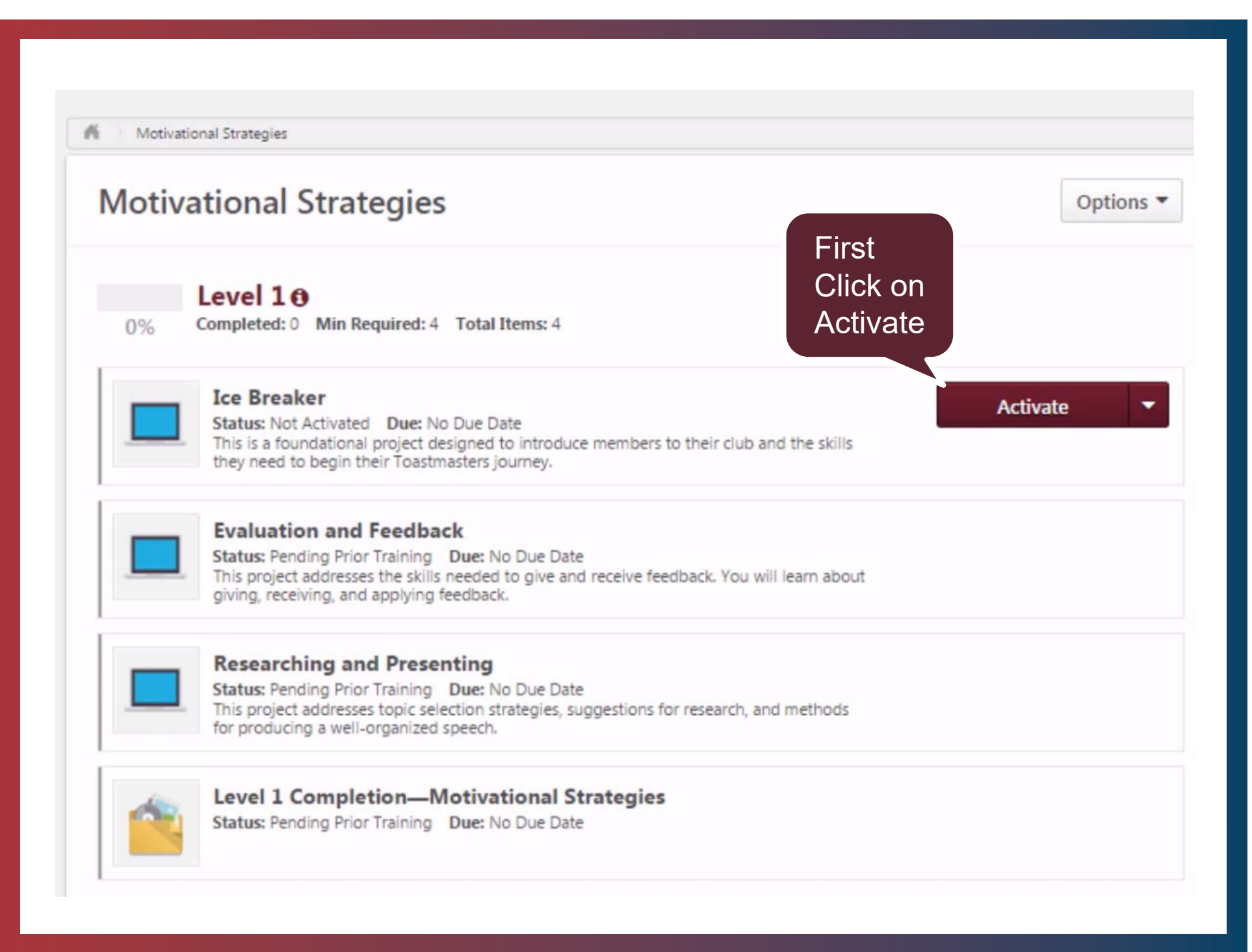

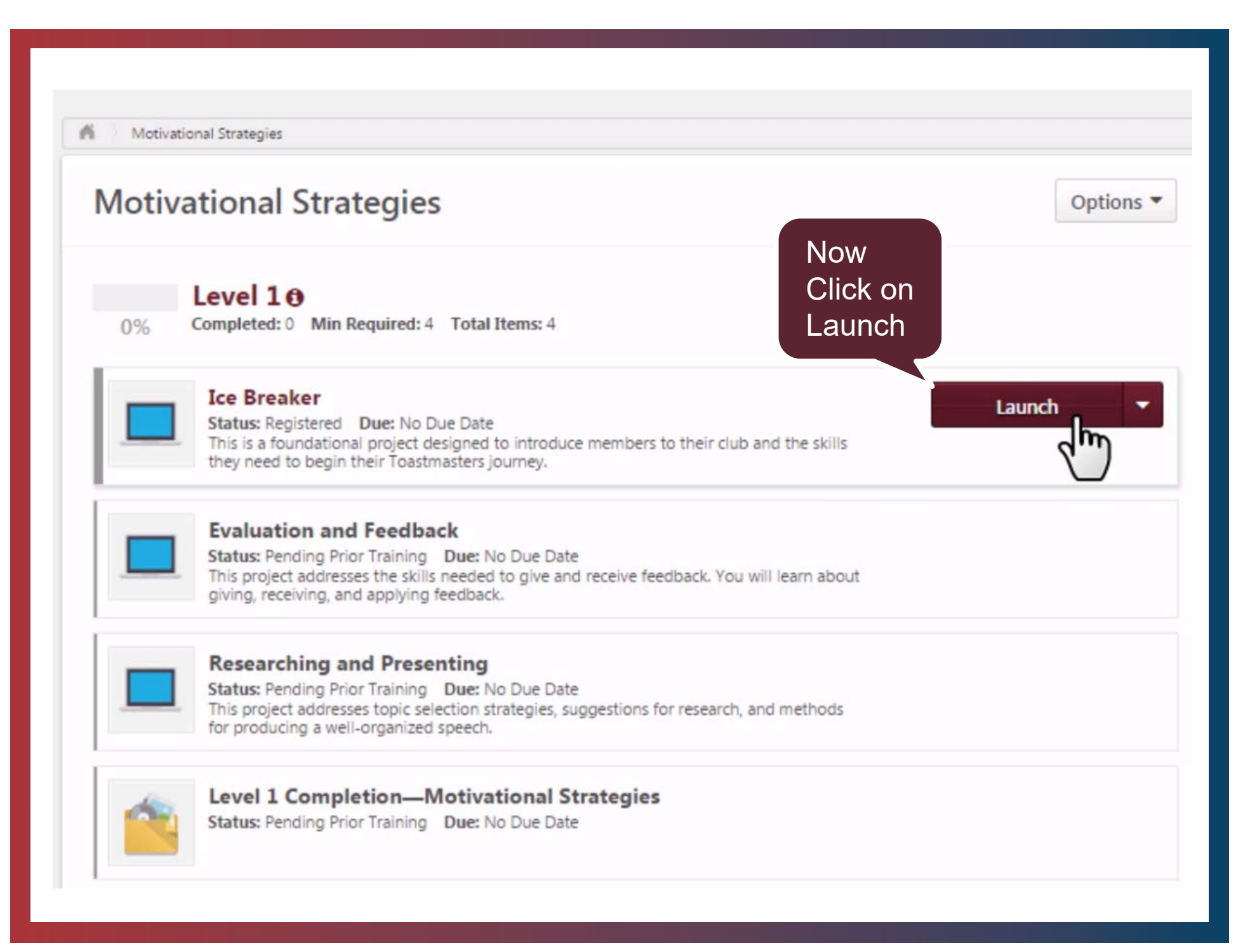

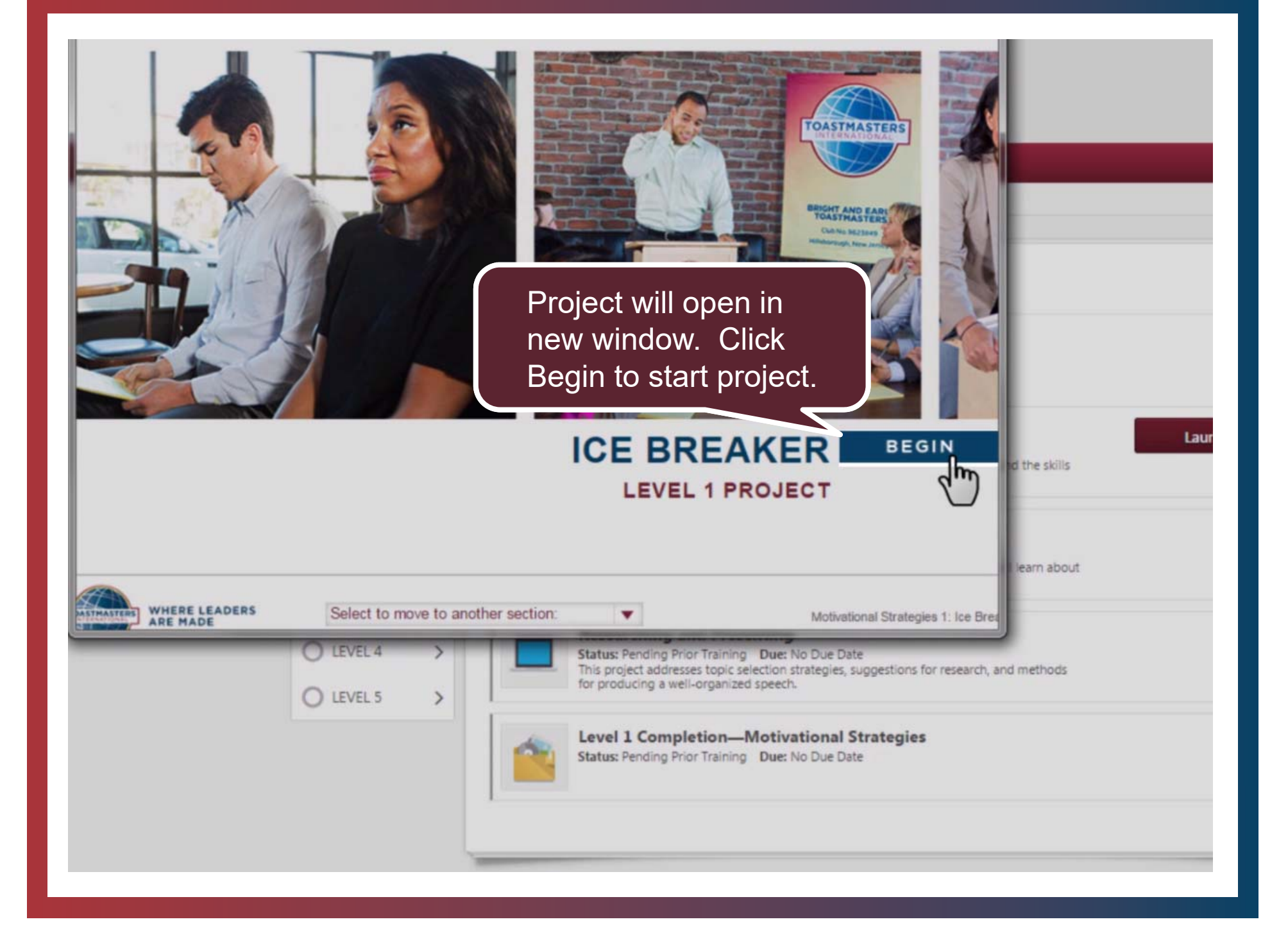

### Selecting and Completing Elective Projects

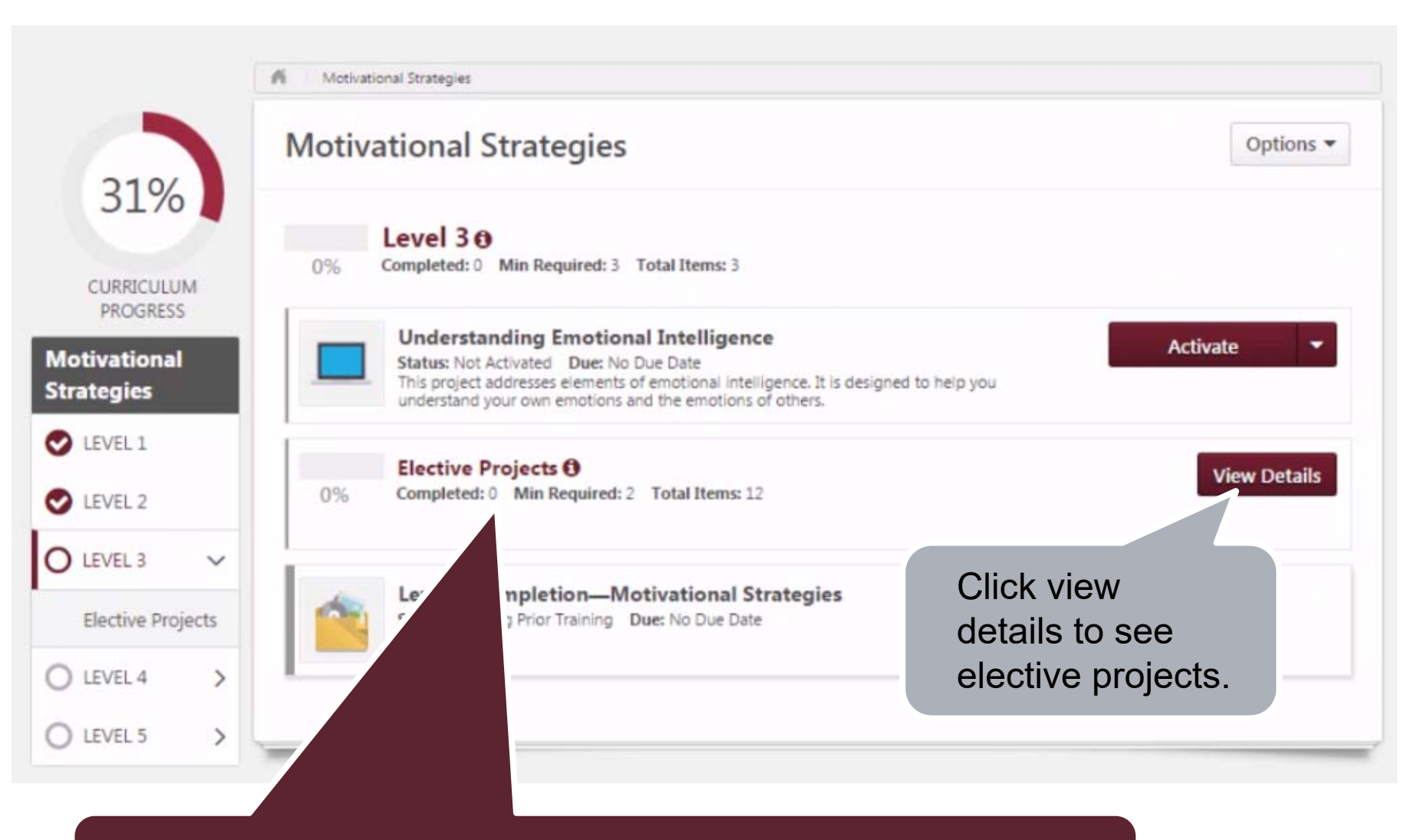

Electives start at Level 3. Note number of completed electives, minimum required, and number of available.

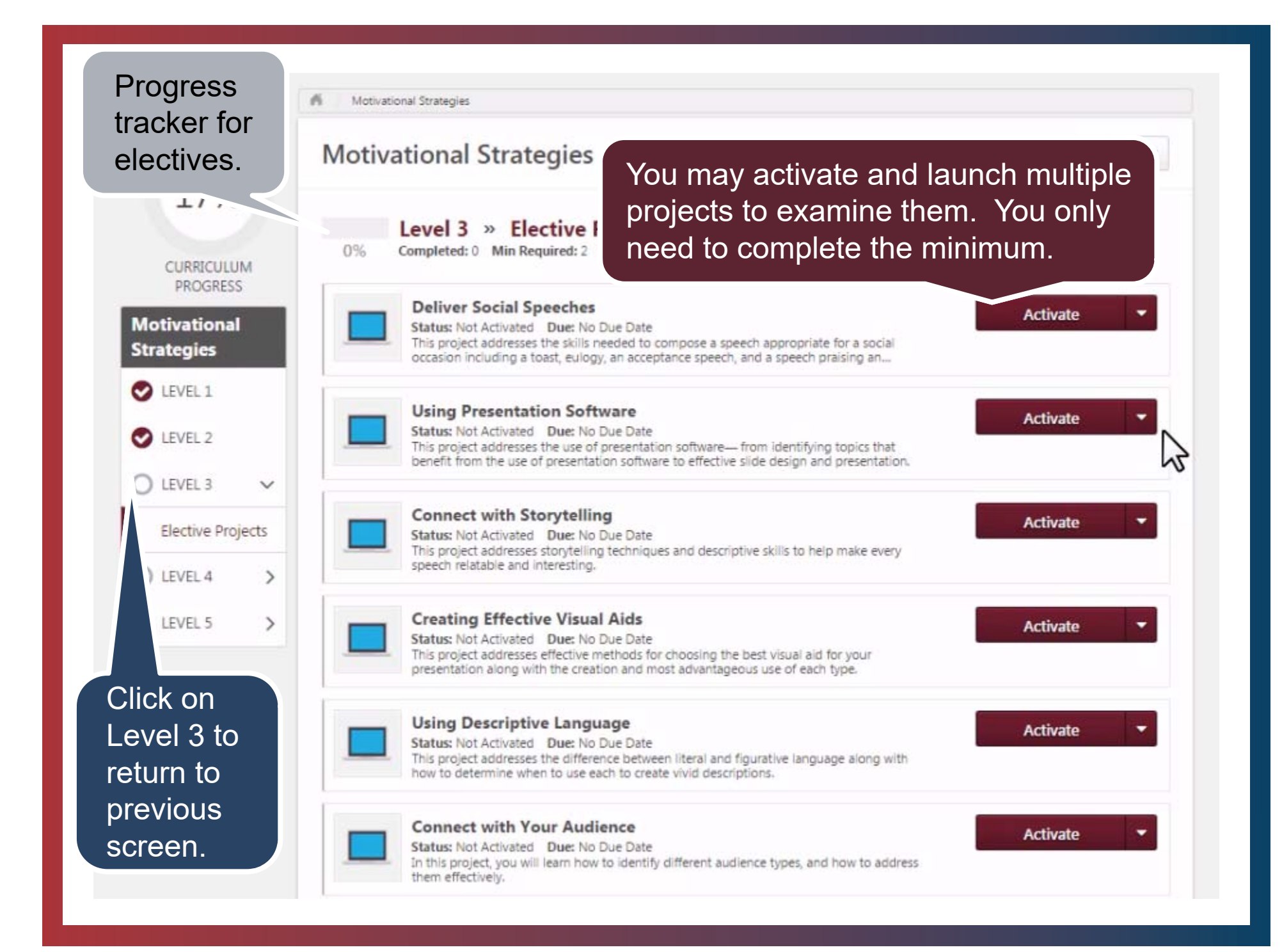

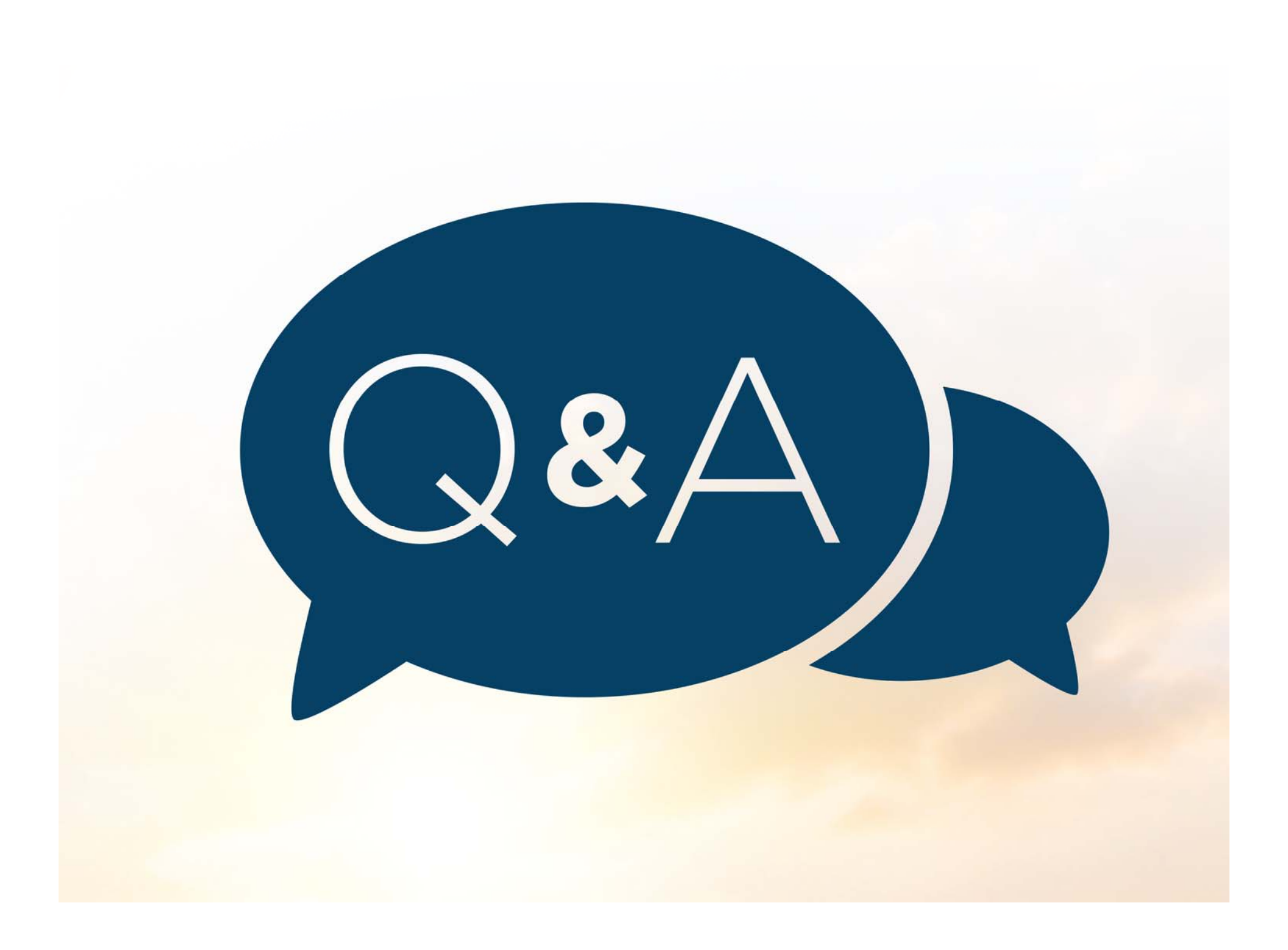